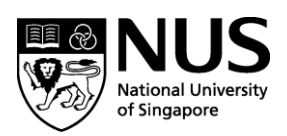

# **NUS Online Application Portal (OAP)**

# **Registration Guide for Self-Sponsored Participants**

Step 1:

Go to <u>https://myapplications.nus.edu.sg/</u> and select "Member of the Public" from the dropdown menu.

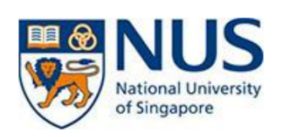

#### Welcome to NUS Online Application Portal!

| This is property of NUS and for<br>have a legitimate need to do s<br>recorded by our IT personne<br>advised that is such monitorin | or authorised users only. You should only be access<br>o. Users of this system will have all of their activities<br>NUS Alumnus (no R&G voucher)<br>NUS Alumnus (with R&G voucher) | ing or using this system if you<br>s on this system monitored and<br>such monitoring and you are<br>l or a misuse of our IT system. |
|----------------------------------------------------------------------------------------------------|----------------------------------------------------------------------------------------------------|----------------------------------------------------------------------------------------------------|
| we will report such activity to warranted in the circumstance                                                                      | NUS Trainees (with SGUnited Traineeship vouchers)                                                                                                    | Action against you as may be                                                                                                    |
| Click here for Instructions.                                                                                                    | Corporate Sponsored Staff<br>NUS E&A Staff                                                                                                    |                                                                                                    |
|                                                                                                    |                                                                                                    |                                                                                                    |
| Please identify yourself: I am                                                                                                    | ~                                                                                                    |                                                                                                    |

#### Step 2:

Click on "Short Course / Modular Course", then select "Applying for Myself".

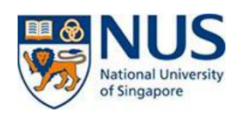

# Welcome to NUS Online Application Portal! This is property of NUS and for authorised users only. You should only be accessing or using this system if you have a legitimate need to do so. Users of this system will have all of their activities on this system monitored and recorded by our IT personnel. Anyone using this system expressly consents to such monitoring and you are advised that is such monitoring discloses to us activity that we consider to criminal or a misuse of our IT system, we will report such activity to the relevant authorities or take such necessary legal action against you as may be warranted in the circumstances. > Click here for Instructions. Please identify yourself: I am Member of the Public > Short Course / Modular Course Applying for Myself

The Shaw Foundation Building, Block AS7, Level 3, 5 Arts Link, Singapore 117570 Tel: (65) 6601 5019 Fax: (65) 6777 0751 Website: https://fass.nus.edu.sg/ssr/ *Company Registration No: 200604346E* 

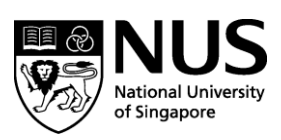

# Step 3:

Click on "Browse Academic Modules/Short Courses".

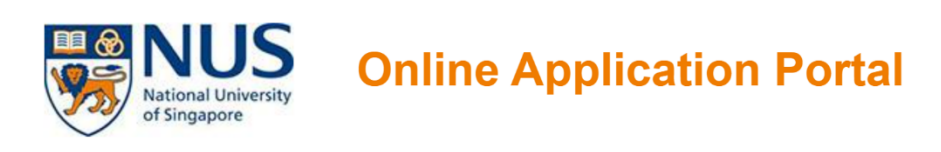

#### Welcome to NUS Online Application Portal!

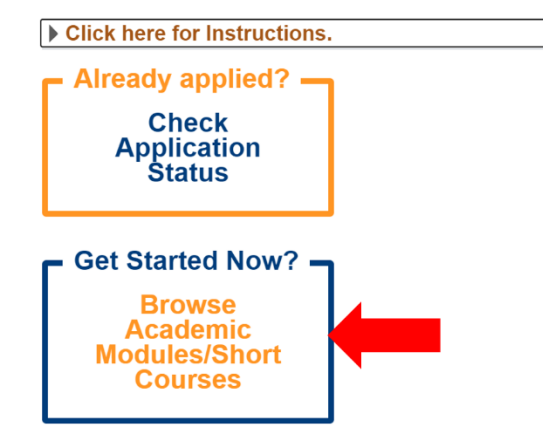

#### Step 4:

Select "Short Course" from the dropdown list. Select "Social Service Research Centre" from the faculty dropdown list, then click on "Browse Courses".

Search for Academic Modules/Short Courses that suit your interests/goals

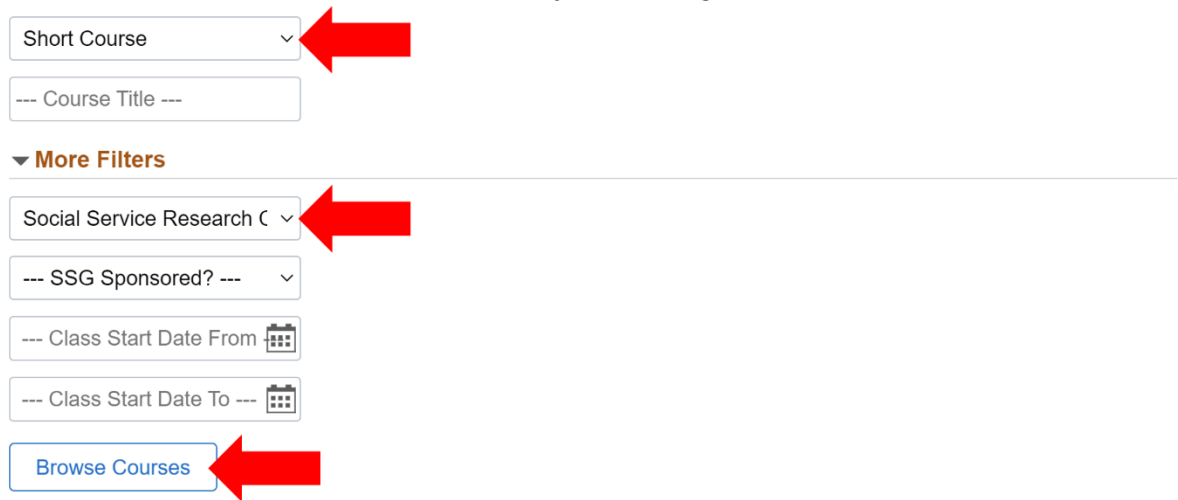

The Shaw Foundation Building, Block AS7, Level 3, 5 Arts Link, Singapore 117570 Tel: (65) 6601 5019 Fax: (65) 6777 0751 Website: https://fass.nus.edu.sg/ssr/ *Company Registration No: 200604346E* 

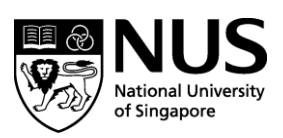

# Step 5:

Click on the button under "Details" to view the course fees and description.

Click on "Add to Cart" for the course(s) that you wish to register for, then click on "Checkout".

| <ul> <li>More Filter</li> </ul> | rs                             |               |                                                              |         |                        |                     |               |
|---------------------------------|--------------------------------|---------------|--------------------------------------------------------------|---------|------------------------|---------------------|---------------|
| Social Service                  | e Research Centre v            |               |                                                              |         |                        |                     |               |
| SSG Spon                        | sored? V                       |               |                                                              |         |                        |                     |               |
| Class Star                      | t Date From                    |               |                                                              |         |                        |                     |               |
| Class Star                      | t Date To                      |               |                                                              |         |                        |                     |               |
| Browse Cou                      | rses Checkout 🗑                |               |                                                              |         |                        |                     |               |
| Course<br>Category              | Faculty/ Department / Unit     | SSG<br>Funded | Modules/ Courses                                             | Details | Registration<br>Status | Class Start<br>Date | Add to Cart   |
| Short Course                    | Social Service Research Centre | SSG           | Introduction to Realist<br>Evaluation for Social<br>Services |         | Open                   | 28-JUL-2021         | Add to Cart 🧎 |

# Step 6:

You will be brought to the login page.

If you already have an OAP account, proceed to log in.

If you do not have an OAP account, click on "Don't have Portal User Account? Please register" to register for an account.

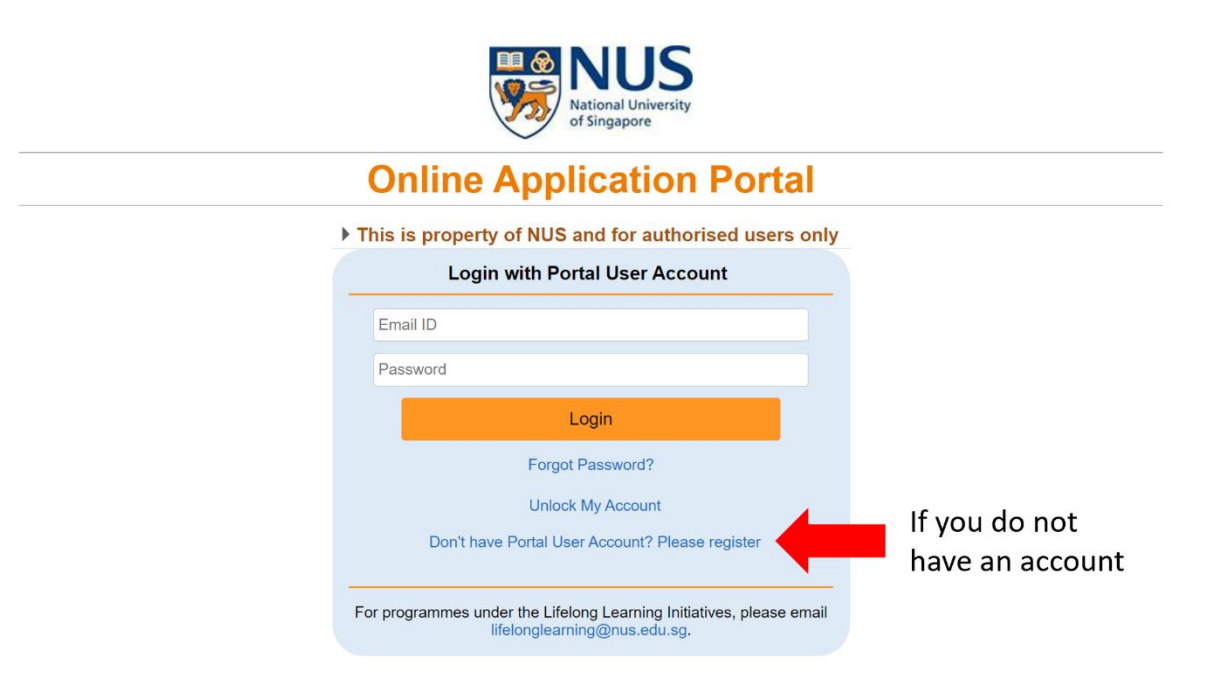

The Shaw Foundation Building, Block AS7, Level 3, 5 Arts Link, Singapore 117570 Tel: (65) 6601 5019 Fax: (65) 6777 0751 Website: https://fass.nus.edu.sg/ssr/ *Company Registration No: 200604346E* 

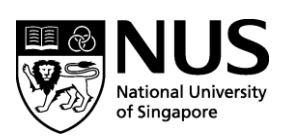

# Step 7:

Complete the rest of the required information and submit your application. You will receive an acknowledgement email once your registration has been submitted.

# Step 8:

After we have processed your registration, you will receive an email informing you of your course status (Successful/Unsuccessful). Log into the OAP to confirm your place in the course.

# Step 9:

After logging in, you will need to select "Accept" on the right side of the registered course, then click on "Accept Offer & E-Payment". Proceed to make e-payment.

| NUS<br>National University<br>of Singapore                                                                              | NUS<br>National University<br>of Singapore |       |                |                        |                     |                |         |  |
|----------------------------------------------------------------------------------------------------|--------------------------------------------|-------|----------------|------------------------|---------------------|----------------|---------|--|
| elected Modules                                                                                                    | / Courses                                  |       |                |                        |                     |                |         |  |
| hort Course                                                                                                    | 000000000                                  |       |                |                        |                     |                |         |  |
| Application number : L00000239<br>Modules/ Courses Departme                                                             |                                            |       | ent/ Units     | its Application Status |                     | Payment Type   | Accept  |  |
| Foundations in Health Professions Education (Ensuring Quality in Health Professional Education) MED DO -                |                                            | - CET | Accepted [Pend | ling Payment]          | Corporate-Sponsored | Accept         |         |  |
| View Application                                                                                                    | Accept Offer & E-Payment                   |       |                |                        |                     |                |         |  |
| Application Number : I                                                                                                  | .000000201                                 |       |                |                        |                     |                |         |  |
| Modules/ Courses                                                                                                    |                                            |       | D              | epartment/ Units       | Application Status  | s Payment Type | Accept? |  |
| Foundations in Health Professions Education (Teaching and Learning Strategies for the Healthcare Professionals in the N |                                            |       | м              | ED DO - CET            | Processing          | Self-Sponsored | $\sim$  |  |
| Fundamentals of Simulation-Based Healthcare Education                                                                   |                                            |       | м              | ED DO - CET            | Successful          | Self-Sponsored | Accept  |  |
| Mary Annelling Mary                                                                                                    |                                            |       |                |                        |                     |                |         |  |

# You have come to the end of the registration process!

If you experience any difficulties, please email <u>evelyn.kok@nus.edu.sg</u> and we will be happy to assist you!